# Magic xpi Installation Guide

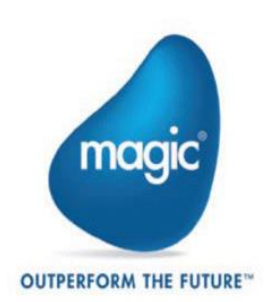

The information in this manual/document is subject to change without prior notice and does not represent a commitment on the part of Magic Software Enterprises Ltd.

Magic Software Enterprises Ltd. makes no representations or warranties with respect to the contents hereof and specifically disclaims any implied warranties of merchantability or fitness for any particular purpose.

The software described in this document is furnished under a license agreement. The software may be used or copied only in accordance with the terms and conditions of the license agreement. It is against the law to copy the software on any medium except as specifically allowed in the license agreement.

No part of this manual and/or databases may be reproduced or transmitted in any form or by any means, electronic or mechanical, including photocopying, recording or information recording and retrieval systems, for any purpose other than the purchaser's personal use, without the prior express written permission of Magic Software Enterprises Ltd.

All references made to third-party trademarks are for informational purposes only regarding compatibility with the products of Magic Software Enterprises Ltd.

Unless otherwise noted, all names of companies, products, street addresses, and persons contained herein are part of a completely fictitious scenario or scenarios and are designed solely to document the use of Magic xpi.

Magic<sup>™</sup> is a trademark of Magic Software Enterprises Ltd.

Btrieve® and Pervasive.SQL® are registered trademarks of Pervasive Software Inc.

IBM®, Topview<sup>™</sup>, System i5®/System i®/IBM i®, pSeries®, xSeries®, RISC System/6000®, DB2®, WebSphere®,

 $\mathsf{Domino}(\mathbb{R})$  , and  $\mathsf{Lotus}\ \mathsf{Notes}(\mathbb{R})$  are trademarks or registered trademarks of IBM Corporation.

Microsoft®, FrontPage®, Windows<sup>™</sup>, WindowsNT<sup>™</sup>, ActiveX<sup>™</sup>, Exchange<sup>™</sup>, Dynamics® AX, Dynamics® CRM, SharePoint®, Excel®, and Word® are trademarks or registered trademarks of Microsoft Corporation.

Oracle®, JD Edwards EnterpriseOne®, JD Edwards World®, and OC4J® are registered trademarks of the Oracle Corporation and/or its affiliates.

Google Calendar<sup>™</sup> and Google Drive<sup>™</sup> are trademarks of Google Inc.

 ${\small Sales force } {\small \textcircled{R}} \text{ is a registered trademark of sales force.com Inc.} \\$ 

SAP® Business One and SAP® R/3® are registered trademarks of SAP AG in Germany and in several other countries.

SugarCRM is a trademark of SugarCRM in the United States, the European Union and other countries.

Linux<sup>®</sup> is a registered trademark of Linus Torvalds.

UNIX® is a registered trademark of UNIX System Laboratories.

GLOBEtrotter® and FLEXIm® are registered trademarks of Macrovision Corporation.

Solaris<sup>™</sup> and Sun ONE<sup>™</sup> are trademarks of Sun Microsystems Inc.

 $\operatorname{HP-UX}\nolimits \ensuremath{\mathbb{R}}$  is a registered trademark of the Hewlett-Packard Company.

Red  $\operatorname{Hat}\nolimits \mathbbm{R}$  is a registered trademark of Red Hat Inc.

WebLogic® is a registered trademark of BEA Systems.

Interstage® is a registered trademark of the Fujitsu Software Corporation.

JBoss<sup>™</sup> is a trademark of JBoss Inc.

GigaSpaces, GigaSpaces eXtreme Application Platform (XAP), GigaSpaces eXtreme Application Platform Enterprise Data Grid (XAP EDG), GigaSpaces Enterprise Application Grid, GigaSpaces Platform, and GigaSpaces, are trademarks or registered trademarks of GigaSpaces Technologies.

Clip art images copyright by Presentation Task Force®, a registered trademark of New Vision Technologies Inc.

This product uses the FreeImage open source image library. See http://freeimage.sourceforge.net for details.

This product uses icons created by Axialis IconWorkShop<sup>™</sup> (http://www.axialis.com/free/icons)

This product includes software developed by the Apache Software Foundation (http://www.apache.org/).

This product includes software developed by Computing Services at Carnegie Mellon University (http://www.cmu.edu/ computing/). Copyright © 1989, 1991, 1992, 2001 Carnegie Mellon University. All rights reserved.

This product includes software developed by the OpenSSL Project for use in the OpenSSL Toolkit (http://www.openssl.org/).

This product includes software that is Copyright © 1998, 1999, 2000 of the Thai Open Source Software Center Ltd. and Clark Cooper.

This product includes software that is Copyright © 2001-2002 of Networks Associates Technology, Inc All rights reserved.

This product includes software that is Copyright  $\odot$  2001-2002 of Cambridge Broadband Ltd. All rights reserved.

This product includes software that is Copyright © 1999-2001 of The OpenLDAP Foundation, Redwood City, California, USA. All Rights Reserved.

All other product names are trademarks or registered trademarks of their respective holders.

Magic xpi Installation Guide - Magic xpi 4.9

Copyright  $\odot$  2017 by Magic Software Enterprises Ltd.  $\,$  All rights reserved.

# **Contents**

# 1 Magic xpiのインストール

| インストールを始めましょう                     | 6  |
|-----------------------------------|----|
| ウェルカム画面                           | 8  |
| インストールディレクトリ                      | 9  |
| セットアップ タイプ                        | 10 |
| プログラムフォルダーの選択                     | 10 |
| 機能の選択                             | 11 |
| GigaSpacesの設定                     | 11 |
| データベース                            | 13 |
| サマリー                              | 18 |
| インストールウィザード完了                     | 18 |
| 手動インストールとMagic Monitor サーバサービスの開始 | 19 |
| 言語サポート                            | 20 |

# 2 Magic xpiのファイル

| Magic xpi インテグレーションプラットフォームのファイル | 21 |
|----------------------------------|----|
| 64-Bit サポート                      | 23 |

# 3 コンポーネントの設定

| Directory Scanner | 25 |
|-------------------|----|
| Domino            | 25 |
| Dynamics AX 2012  | 26 |
| Dynamics CRM      | 26 |
| Email             | 26 |
| Encryption        | 27 |

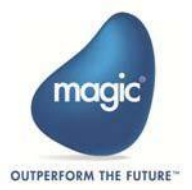

| Exchange                  | 27 |
|---------------------------|----|
| File Archive              | 27 |
| File Management           | 27 |
| File Splitter             | 27 |
| FTP                       | 28 |
| Google Calendar           | 28 |
| Google Drive              | 28 |
| HL7                       | 28 |
| НТТР                      | 29 |
| IBM і                     | 29 |
| JD Edwards Enterprise One | 29 |
| JD Edwards World          | 29 |
| JMS                       |    |
| LDAP                      |    |
| Magic xpa Utility         |    |
| Microsoft Excel           |    |
| Microsoft Word            |    |
| MQTT                      |    |
| MSMQ                      | 31 |
| .NET Utility              | 31 |
| Notes DB                  | 31 |
| OData                     | 31 |
| Salesforce                | 32 |
| SAP A1                    | 32 |
| SAPB1                     | 32 |
| SAP R/3                   | 32 |
| ServiceMax                | 33 |
| SharePoint                | 33 |

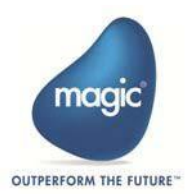

| Sugar        | 33 |
|--------------|----|
| TCP Listener | 33 |
| Validation   | 33 |
| WCF Client   | 34 |
| WebSphere MQ | 34 |
| XML Handling | 34 |
| XSLT         | 34 |

# 4 Magic xpi インストール後の作業

| MSSQLの設定      | 35 |
|---------------|----|
| GigaSpacesの確認 | 36 |

# 5 Magic xpiのライセンス

|      | ライセンス管理              |
|------|----------------------|
|      | ライセンスタイプ             |
| ストール | Magic xpiライセンスファイルのィ |
| 40   | ライセンスFeatures        |

# A システム前提条件

| システム前提条件             | 41 |
|----------------------|----|
| 開発環境                 | 41 |
| 実行環境                 | 41 |
| データベース前提条件           | 42 |
| 内部データベースプラットフォームサポート | 43 |

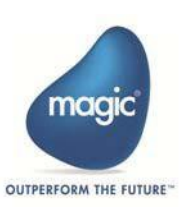

# 1 Magic xpiのインストール

この章ではMagic xpi のインストールプロセスの各ステージについて説明しま す。

インストールを始めましょう言語サポート

# インストールを始めましょう

Magic xpiをインストールする前に以下をご確認ください。:

- Magic xpi サーバがサポートされている内部データベースにアクセスできる ことを確認します。
- システムがMagic xpi 前提条件を満たしているかを確認します。(<u>Appendix A, シ</u> <u>ステム前提条件</u> を参照).
- 以前Magic xpi をインストールした場合は、その際のMagic.iniファイルのバックアップがあるかどうかを確認してください。
- .NET Framework 4.0 がコンピュータにインストールされていることを確認します。
- Magic xpi 4.6がコンピュータにインストールされている場合はアンインストールします。

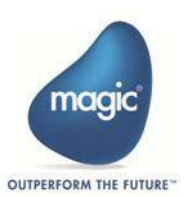

Magic xpi をスペースを含むフォルダーにインストールする際は、 8dot3name サポートを有効にしておかなければなりません。

インストールする前に、8dot3nameが有効かどうかを確認してください。確認するには、Administrator権限でコマンドプロンプトを開き、以下のコマンドを実行します。:

fsutil 8dot3name query <インストールしようとするドライブ>

例えば、CドライブにMagic xpiをインストールする場合は、次のコマンドを実行します。:

#### fsutil 8dot3name query c:

fsutil ユーティリティは C:\Windows\system32に存在します。もしコ マンドが見つからない場合は、まず、 system32 フォルダーに移動してくだ さい。

コマンドの結果であるボリューム状態が**0 (8dot3名の作成は有効です)**で、レジストリの状態が既定値の2(ボリューム単位で設定します),なら8dot3nameは有効でインストールを続行することができます。

8dot3nameが有効でない場合、Administrator権限で以下のコマンドを実行します。:

#### fsutil 8dot3name set <インストールしようとするドライブ> 0

例えば、Cドライブに対し8dot3name を有効にするなら、次のコマンドを実行 します:

#### fsutil 8dot3name set c: 0

設定を有効にするためにコンピュータの再起動が必要になる場合があります。

http://en.wikipedia.org/wiki/8.3 filename

これでMagic xpi のインストールを行うことができます。

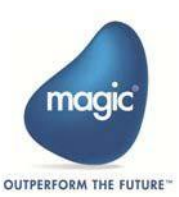

#### ウェルカム画面

Magic xpiインストールウィザードを実行すると、ウェルカム画面が表示されます。 次へボタンをクリックすると使用許諾契約画面が表示されます。内容を詳細にご確認 の上、契約に同意する場合は次へボタンをクリックし、インストール先選択画面を表示します。

すでにMagic xpi がインストールされている場合、次へボタンをクリックするとアップグレード処理が始まります。

- 古いバージョンのMagic xpiがマシンに2つインストールされている場合は、いず れか1つを手動でアンインストールしてから、もう一方をMagic xpi 4.9にアップ グレードするように求められます。
  - アップグレード処理中:
    - 旧バージョンのMagic xpiでインストールされた機能のみがアップグレード されます。
    - Magic xpi 4.9へのアップグレード中、旧バージョンはバックアップされません。

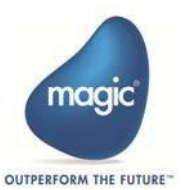

#### インストールディレクトリ

1

**インストール先選択** 画面でMagic xpi をインストールするフォルダーまたはディレク トリを入力します。デフォルトではMagic xpi は**C:\Magic xpi x.x** フォルダーにイ ンストールされます。このディレクトリにインストールするには、次へをクリックし ます。Magic xpiを別の場所にインストールする場合は、参照をクリックして必要な場 所を選択します。 インストールウィザードで選択を確認するメッセージが表示されま す。次へをクリックして次の画面に進みます。

そして誰がアプリケーションを使用できるのかを指定します。次のいずれかのオプションを選択します。:

- このコンピュータを使用する全ユーザ: Anyone who uses this computer (all users)
- 私専用: Only for me (<コンピュータのユーザ名>)
  - Magic xpi を空のフォルダーにインストールする必要があります。
    - (あるいは)のような特殊文字がインストールパスに含まれている場合、 GigaSpacesは動作しません。例: C:\Program Files (x86)

次へをクリックし、セットアップタイプ画面を開きます。

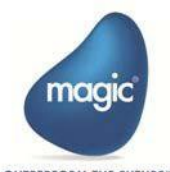

#### セットアップタイプ

この画面で、以下のセットアップタイプを選択します。:

- 標準(Typical):このオプションを選択すると、Magic xpiインストール用のショートカットフォルダが自動的に作成されます。また、機能の選択画面に表示されるすべての機能は、デフォルトでインストールされます。この画面の後、 GigaSpacesの設定画面に直接移動します。
- カスタム(Custom): このオプションを選択すると、プログラムフォルダーの 選択 画面が開きます。 必要なフォルダ名を選択すると、機能の選択 画面が表示され、インストールする機能を選択することができます。

#### プログラムフォルダーの選択

この画面では、プログラム メニューに表示されるMagic xpi ショートカットの名前 を入力することができます。デフォルトの名前が表示され、これを変更することが できます。選択したプログラムフォルダがすでに存在する場合は、新しいショート カット名を入力するかどうか尋ねられます。Yesを選択すると、プログラムフォル ダを変更できます。Noを選択すると、選択したプログラムフォルダが既存のプログ ラムフォルダを置き換えます。この画面は、Setup Type画面でCustomを選択した場 合にのみ使用できます。この画面は セットアップタイプ 画面でカスタム (Custom)を選択した場合にのみ使用できます。

次へをクリックして機能の選択画面を開きます。

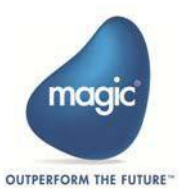

#### 機能の選択

この画面ではインストールするMagic xpiの機能を決定します。機能は以下の通り:

- Server: 統合プロジェクトを実行するMagic xpi サーバ。
- Studio: コンポーネントツールキットを含むMagic xpiスタジオ。
- Monitor: プロジェクト実行時にモニタリング機能を提供する Magic xpi モニタサーバ。
- GigaSpaces: コンピュータに GigaSpaces インフラストラクチャをインストーす。
- Internal DB: コンピュータにMagic xpi 内部データベースをインストールします。
- **Systinet Web Service Framework**: Systinet Webservice framework をインストールします。
- Sample Projects: さまざまなMagic xpiの機能を理解するのに役立つ一 連のサンプルプロジェクトをインストールします。
- Requesters: Java および .NET リクエスタをインストールします。

この画面は、 セットアップタイプ 画面でカスタム (Custom)を選択した場合、また は既存のインストールを変更する場合にのみ使用できます。次へをクリックしてこの 画面を終了し、GigaSpacesの設定画面に移動します。

#### GigaSpacesの設定

GigaSpacesインフラストラクチャは、大量のデータをメモリに格納するために連携 する複数のマシンインスタンス(物理または仮想)上で実行される複数のサーバープ ロセスで構成されているため、高性能、弾性スケーラビリティ、フェイルセーフ冗長 性を実現します。 この画面では、GigaSpacesインフラストラクチャの詳細を設定 できます。

 画面のGigaSpacesの設定方法を指定するセクションで、グリッドサービスエ ージェント(GSA)をサービスとしてインストールするチェックボックスをオ ンにします。これにより、Magic xpiのインストール時にGSAサービスが自動 的にインストールされます。GSAサービスの名前がサービス名フィールドに表 示されます。

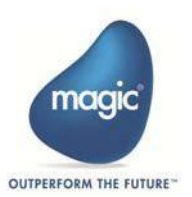

- 画面のスペース設定セクションで以下のプロパティを設定します。:
  - 開発マシンでのみスペースを実行するように設定する場合は、開発マシンチェックボックスをオンにします。このオプションを使用すると、GigaSpacesの設定は1つのGSC(512MBのヒープが割り当てられている)、1つのパーティションにバックアップがない状態、およびLUSが実行中の状態でプリセットされます。
  - クラスタ環境にスペースを実行、あるいは手動で設定を行う場合は、開発マシンチェックボックスをオフにします。ここでは、必要に応じてデフォルト値を保持し、後に手動で変更することも、必要な値を今すぐ入力することもできます。次のロケータを使用する(ユニキャスト)欄に、LUSサーバとして指定したアプリケーションサーバーのIPアドレス(カンマ区切り)を入力します。GSC数欄に、実行するグリッドサービスコンテナの数を入力します。GSCメモリーアロケーション(MB)欄に、GSCに割り当てるメモリ量を入力します。このマシン上でローカルにLUSを実行するには、LUS実行チェックボックスをオンにします。
- スペース実行セクションのパーティション数欄に、スペースに含めるパーティションの数を入力します。最後に、パーティションバックアップチェックボックスをオンにして、各パーティションのバックアップを作成します。

GigaSpaces ルックアップ サービス (LUS)の詳細情報については、以下のリンクを 参照してください:

http://wiki.gigaspaces.com/wiki/display/XAP9/The+Lookup+Service

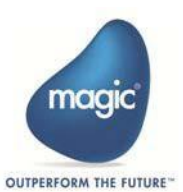

この画面での設定が完了したら、**次へ**ボタンをクリックし、**データベースサポート** 画面セットアップ情報」画面を表示します。

- 上述のGigaSpaces の構成画面でGigaSpaces GSA サービスのインストー ルを自動インストールを選択しなかった場合、以下のコマンドでサービスの インストール、アンインストールを手動で行うことができます。:
  - **Install\_GSA\_service.bat** (GSAのインストール)
  - **Uninstall\_GSA\_service.bat** (GSAのアンインストール)

これらのファイルは以下のフォルダーに配置されています。:

#### <Magic xpi インストール先>\Runtime\OS\_Service\scripts

Windows 7以降のオペレーティング システムでは、管理者権限にてこれらの コマンドを実行する必要があります。

#### データベース

データベースサポート画面で、今すぐデータベーステーブルを作成するス クリプトを実行するチェックボックスをオンにすると、インストール中に データベースのテーブルスペースとテーブルを作成します。このチェック ボックスを選択しない場合、インストール中にテーブルが作成されず、後 で手動でテーブルを作成する必要があります。

サポートされているデータベースの詳細については、*互換性ガイド*(PDFファイル)を 参照してください。

**注:** MSSQL JDBCドライバ (JARファイル)のみ、Magic xpiインスト ールの一部として提供されています。他のDBMSを使用する場合は、 そのDBMS用のJDBC ドライバのjar ファイルが必要です。

内部データベースとして他のDBMSを使用するには:

- JDBCドライバ jarファイルを以下のフォルダにコピーします。:
   <Magic xpiインストール先>\Runtime\java\DatabaseDrivers
- datasource.xmlファイルにデータベース設定を指定します。 datasource.xmlで定義されたdriverClassNameがJDBC ドライバと互換性があることを確認します。

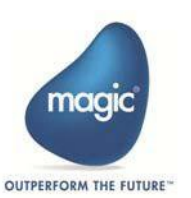

次に、Magic xpiの内部データベースとして使用するデータベースを選択します。 Magic xpiは以下のデータベースをサポートしています:

- <u>MSSQL</u>
- <u>Oracle (</u>OCI 32-bit のみ)

データベースを選択後、次へをクリックします。

Magic xpiインストーラーはdbという名前のサブフォルダーをDB スクリプト格納用に作成します。Magic xpi がサポートしているDBMS 毎にサブフォルダーが作成されます。データベースを後でインストールすることを選択した場合は、これらのスクリプト(必要なデータベースの下)からインストールすることができます。各フォルダーにはスクリプトの実行方法について説明されているRead meファイルが準備されています。

Magic xpiのインストール中に内部データベース作成に関するエラーが発生した場合、ログファイルが各DBMSフォルダー毎に作成されます。

#### IBM i データへのアクセス

詳細は「Magicxpi4x-DB2400.pdf」を参照ください。

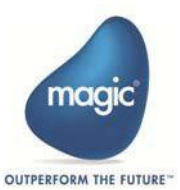

#### MSSQL

MSSQLを選択すると、データベースサポート画面が開きます。

- 🚦 Magic xpiをインストールする前に、SQL ServerとWindows認証モード
- (MSSQLサーバ特性ダイアログボックスのセキュリティセクション)が選択 されていることをを確認してください。インストール処理中にMSSQL内部 データベースを自動的に作成したい場合に使用します。

Magic xpi をインストールするコンピュータにデータベースがインストールされてい る場合、サーバの名称 フィールドにはコンピュータ名が設定されています。デフォ ルトは**<コンピュータ名>\SQLインスタンス instance**(存在する場合)です。

リモートデータベースサーバで使用する場合、選択 をクリックし、サーバー覧 を 開きます。サーバー覧からデータベースがあるコンピュータ名を選択し、選択 をク リックし、サーバー覧 を閉じます。

SQL Server資格情報を使用してデータベースを認証するには、Windows認証チェ ックボックスをオフのままにして、データベースのユーザー名とパスワードを入力 します。ユーザ資格情報によって、ユーザとデータベースを作成するための十分な 権限が与えられていることを確認する必要があります。Windows認証情報を使用し てデータベースを認証するには、Windows認証チェックボックスをオンにします。

内部データベースをWindows認証モードで作成する場合は、次のようにデータベー スを手動で構成する必要があります。:

- datasource.xml ファイル (<Magic xpi インストール先 >\Runtime\config に存在)で、username とpassword プロ パティを削除します。例、以下のテキストを削除します。: username="magicxpi4\_1" password="MagicPass#3"
- ;integratedSecurity=true をurlプロパティに追加します。例、ファ イルは以下のテキストのようになります。usernameとpassword が 削除され、赤字のテキスト部分が追加されます。:

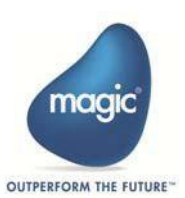

```
<datasources>
```

```
<datasource id="1" hibernate.default_schema="dbo"
hibernate.dialect="org.hibernate.dialect.SQLServerDialect"
hibernate.default_catalog = "magicxpi4_1"
driverClassName="com.microsoft.sqlserver.jdbc.SQLServerDriver"
url="jdbc:sqlserver://AVI-8-
LP\SQLEXPRESS:1433;databaseName=magicxpi4_1;integratedSecurity=true"/>
</datasources>
```

Windows認証モードを使用する必要があり、GigaSpacesインフラストラクチャが 64ビットJVMを使用するように設定されている場合は、次のように**<Magic xpi** インストール先>\Runtime にある2つのファイルの名前を変更する必要がありま す。:

- sqljdbc\_auth.dll ファイルのファイル名にテキストとして\_32bit を 追加します。新たなファイル名はsqljdbc\_auth.dll\_32bitとなります。
- sqljdbc\_auth.dll\_64bit fファイルのファイル名からテキストの \_64bit を削除します。新たなファイル名はsqljdbc\_auth.dllとなり ます。
- 後でデータベースをインストールすることを選択した場合、データベースに関する環境変数はmagic.iniファイル内に作成されますが、いくつかの環境変数はセミコロンでコメントにされています。

例えば、Oracleの場合、**magic.ini**ファイル内の DB\_SERVER\_NAMEは以下のようにコメントになってしまいます。:

;DB\_SERVER\_NAME=dbservername

次へをクリックし、サマリー画面に進みます。

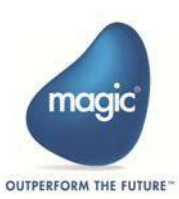

#### Oracle

データベースサーバが別のコンピュータにある場合は、選択 をクリックして サービ スー覧を開きます。サービス一覧から、データベース用にアクセスするOracle デー タベース クライアントの名前を選択します。クライアントを選択し、選択をクリッ クします。サービス一覧を閉じ、データベースのユーザ名とパスワードを入力します。 スキーマを作成するのに十分な権限がユーザ資格情報に与えられていることを確認す る必要があります。

- Oracleを内部データベースとして構成する場合、Magic xpiは実行時に
- Oracle Thin Clientを使用します。インストールでは、スキーマと表の作成にOracleクライアントのインストールを必要とするfat clientが引き続き使用されます。

**datasource.xml** ファイルでは、データソースURLは次の構文を 使用します:

jdbc:oracle:thin:@<tns\_entry>

例:

jdbc:oracle:thin:@MyTNSAlias

さらに、インストール時にTNSNAMES.ORAファイルのフォルダへの パスを含むoracle.net.tns\_admin jvm引数を使用し、 GigaSpaces/bin/ magicxpi-setenv.bat > ADDITIONAL\_OPTIONSプロパティを更新します。例:

set ADDITIONAL\_OPTIONS=%ADDITIONAL\_OPTIONS% Dcom.magicsoftware.ibolt.home=%MAGIC\_XPI\_HOME%\ ru
ntime -Doracle.net.tns\_admin=\$ORACLE\_HOME/
network/admin

次へをクリックし、サマリー画面に進みます。

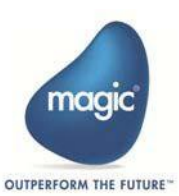

#### サマリー画面

Magic xpi インストールウェザードがMagic xpi のインストールの準備が 完了したことがサマリー画面に表示されます。インストール設定を変更す る必要がある場合は、 **戻る** をクリックして前の画面に戻ります。準備が できたら、 **次へ** をクリックしてインストール処理を開始します。

#### インストールウィザード完了

インストールウィザードが正常にインストールを完了すると、インスト ール完了画面が開きます。この画面には、次の3つのチェックボックス があります。:

- はい、ReadMe ファイルを表示します: リリースノートを開くには このチェックボックスを選択します。
- はい、Magic xpiを直ちに起動します: Magic xpiを開くにはこのチェックボックスを選択します。
- はい、MSSQL ログファイルを表示します: MSSQLログファイル を開くにはこのチェックボックスを選択します。

完了 をクリックし、インストールウィザードを終了します。

Windows 7マシンにMagic xpiをインストールすると、スタジオ起動時に以下のエ ラーが表示される場合があります:一つ以上のコンポーネントが見つかりません。 アプリケーションを再インストールしてください。これを解決するには、Microsoft Visual Studio 2010 Shell(Isolated)再頒布可能パッケージを次のURLからインス トールします:

http://www.microsoft.com/en-us/download/details.aspx?id=1366

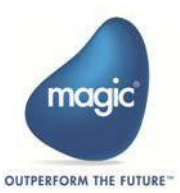

手動インストールとMagic Monitor サーバサービスの開始

#### Magic Monitor サーバサービスのインストール

インストールの完了後、**<Magic xpiインストール先** 

>\Runtime\OS\_Service\scripts フォルダに移動します。このフォルダには 以下が含まれます:

- Magic xpi GSA (Install\_GSA\_service.bat) とMagic Monitor Server (Install\_MagicMonitor\_services.bat) サービスのインストールスクリプト。
- Magic xpi GSA (Uninstall\_GSA\_service.bat) とMagic Monitor Server (Uninstall\_MagicMonitor\_services.bat) サービスのアンインストールス クリプト。

次に、以下を行います:

- 1. コマンドプロンプトを開きます。(管理者権限で).
- <Magic xpiインストール先>\Runtime\OS\_Service\scripts フォ ルダに移動します。
- 3. **Install\_MagicMonitor\_services.bat** スクリプトを実行します。こ れでMagic Monitor Serverサービスがインストールされます。
- 4. Windowsのサービス画面を再表示し、Magic Monitor Serverサービスが インストールされていることを確認します。
- Magic Monitor Serverサービスを開始する前に、GigaSpaces関連の設定 (LOOKUPGROUPS や LOOKUPLOCATORS 変数)が以下のフォルダにあ るrunwebmonitor.bat ファイルに正しく設定されているかを確認してくだ さい。:

<Magic xpiインストール先>\Runtime\RTView\magicmonitor

これは手動で確認するか、以下のファイルを実行することで確認します。: <Magic xpiインストール先

>\Tools\MgxpiLookupUpdator\ MgxpiLookupUpdator.exe

#### Magic Monitorサーバサービスの開始

Windowsのサービス 画面を開き、そこからMagic Monitor Serverサービスを開始することができます。

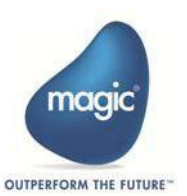

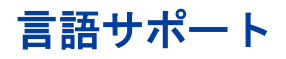

英語以外の文字をビジネスプロセス、フロー、ステップの名前および説明の中で使 用することができます。プロジェクト、リソース、サービス、変数の名前は、英語 の文字またはマシンの言語でのみ記述できます。

Magic xpi日本語版のデフォルト言語は日本語です。他言語での使用はサポートされていません。以下の設定を確認します。:

- Magic.ini ファイルのConstFileパラメータ。例えば、日本語の設定では以下のようになります。:
   ConstFile =C:\Magic xpi x.x\Runtime\Magic xpa\mgconstw.jpn
- Magic.ini ファイルのExternal Code Page の設定(日本語は932)。
- コントロール パネル > 地域と言語オプション > 形式
- Unicode対応でないプログラムの言語のシステムロケール プロパティはコン トロールパネルの地域と言語設定の管理タブにあります。

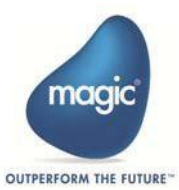

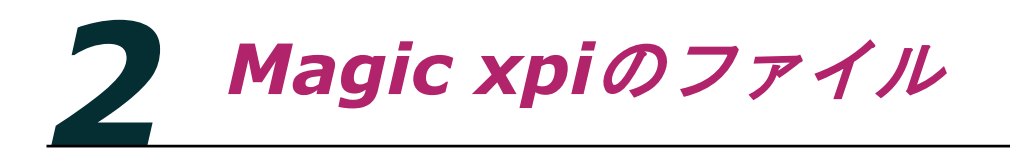

この章では各Magic xpi のモジュールのファイル構造を説明します。Magic xpiの各 種関連ファイルの保守を行うための情報を提供します。

# Magic xpiインテグレーションプラットフォームのファイル

Magic xpi インテグレーションプラットフォームのインストールには、スタジオ、コ ンポーネント、サーバ、およびモニターモジュールを含むすべてのMagic xpi インテ グレーションプラットフォームの全ファイル、およびMagic SoftwareのMagic xpa アプリケーションプラットフォームのフルインストールが含まれています。

・ .NET 4.5.2 が必須です。Magic xpi によっては自動的にインストールされます。

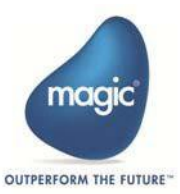

以下の表はMagic xpi ルート フォルダ配下の各フォルダの内容を説明したものです。

| フォルダー            | 内容                                                                                                    |
|------------------|----------------------------------------------------------------------------------------------------|
| db               | 内部データベースインストールを手動実行する際に<br>使用するデータベーススクリプト。                                                                                      |
| Extra            | サンプルプロジェクトを含むサブフォルダー。                                                                                                    |
| Help             | Magic xpi ドキュメントフォルダー。                                                                                                    |
| Runtime フォルダー配下: |                                                                                                    |
| addon_connectors | ユーザ定義コンポーネントがこのフォルダに作成され<br>ます。                                                                                                  |
| config           | スペースの設定およびプロジェクトを実行するための<br>各種設定ファイル。                                                                                            |
| Gigaspaces       | コンピュータでスペースを実行するための各種ファイ<br>ル。                                                                                                   |
| Icons            | Magic xpi コンポーネントが使用する画像がすべて 格<br>納されています。 コンポーネントを開発した際はこの<br>フォルダに画像を追加してください。                                                 |
| ifclib           | 各コンポーネントのソースファイルが格納されていま<br>す。各コンポーネントはコンポーネントと同じ名称の<br>別個のフォルダに格納されています。このフォルダ配<br>下のファイルはMagic xpiスタジオでコンポーネントの<br>設定時に使用されます。 |
| java             | Magic xpi JavaクラスとJARファイルが格納。                                                                                                    |
| JRE              | The Sun Java JREが自動的にインストールされま<br>す。                                                                                             |
| JRE8x64          | The Sun Java JRE8 64-bitが自動的にインストール<br>されます。                                                                                     |
| Logs             | プロジェクト実行時に作成されるログファイルが格納<br>されます。                                                                                                |
| scripts          | Web関連スクリプトが格納されています。Webエイリ<br>アスがこのフォルダを参照しています。後述の64-Bit<br>サポート セクションを参照してください。                                                |
| Temp             | Magic xpiが動作時に使用する一時ファイル格納先。                                                                                                    |

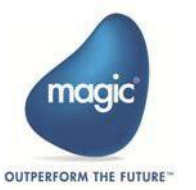

| フォルダー              | 内容                   |  |
|--------------------|----------------------|--|
| Magic xpa フォルダー配下: |                      |  |
| Gateways           | データベースゲートウェイ。        |  |
| Messaging          | メッセージキューイングに必要なファイル。 |  |

Magic xpiをインストールするとシステムのCommon Filesフォルダー配

Magic xpiをインストールするとンステムのCommon Ander Service Tomagic xpiフォルダーにいくつかのファイルを保存します。このフォル ダーを削除してはいけません。

# 64-Bit サポート

Magic xpiをインストールすると、32ビットのリクエスター DLLがscriptsフ オルダーにインストールされます。さらに **32bit**、 **64bit** の2 つのサブフ ォルダーが作成され、それそれのDLL が格納されます。

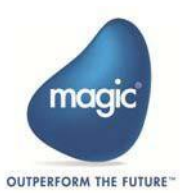

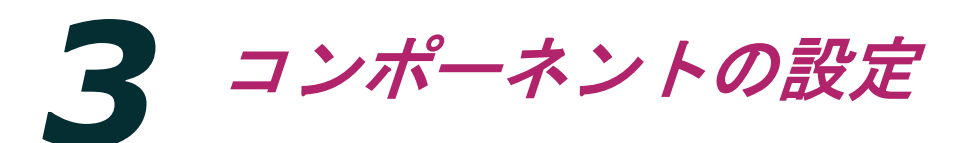

#### この章ではコンポーネントのセットアップ要件について説明します。

- Directory Scanner
- Domino
- Dynamics AX 2012
- Dynamics CRM
- Email
- Encryption
- Exchange
- File Archive
- File Management
- File Splitter
- FTP
- Google Calendar
- Google Drive
- HL7
- HTTP
- IBM i
- JD Edwards Enterprise One
- JD Edwards World
- JMS
- LDAP
- Magic xpa Utility

- Microsoft Excel
- Microsoft Word
- MQTT
- MSMQ
- .NET Utility
- Notes DB
- OData
- ODutu
- REST Client
- Salesforce
- SAP A1
- SAPB1
- SAP R/3
- ServiceMax
- SharePoint
- Sugar
- TCP Listener
- Validation
- WCF Client
- WebSphere MQ
- XML Handling
- XSLT

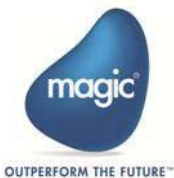

## **Directory Scanner**

特別な準備は必要ありません。

#### Domino

【クライアントAPI 使用時: V5.5 以降をサポート】

Domino コンポーネントを使用するには**Lotus Notes** クライアント VR5.5以降が マシンにインストールされていなければなりません。加えて以下の情報を取得してお く必要があります。:

- Notesサーバ名
- Notesデータベース名とパスワード

Dominoコンポーネント使用前に以下を実行/確認してください:

 Notes.jarファイルを<Magic xpiインストール先>\Runtime\Java\lib にコピーします。この.jarファイルはLotus Notesクライアントのインストー ルフォルダー配下に存在しています。

#### 【サーバAPI 使用時: V5.5 以降をサポート】

サーバAPI を使用するには、DominoサーバとHTTP 及びIIOP で通信が可能な状態に なっている必要があります。 Dominoサーバの設定方法につきましては、IBM社 の サイトをご確認下さい。

Dominoコンポーネント使用前に以下を実行/確認してください:

DominoサーバとHTTP 及びIIOP で通信が可能な状態になっている場合、以下の URL がブラウザで参照可能となっているはずです。

http://DominoServerName:63148/diiop\_ior.txt

 NCSO.jarファイルを<Magic xpiインストール先>\Runtime\Java\lib にコピーします。この.jarファイルはLotus Notesサーバのインストールフォ ルダー配下に存在しています。

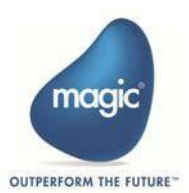

【クライアントAPIとサーバAPIの違いについて】

- クライアントAPI の場合
   UserID : NotesClinet のID ファイルのフルパスを指定します。
   RemoteAccess : No を指定します。
- ・サーバAPIの場合
   UserID : Notes のユーザ名を指定します。(例) MAGIC TEST/MSJ
   RemoteAccess : Yes を指定します。

#### **Dynamics AX 2012**

Magic xpi スタジオおよびMagic xpiサーバでDynamics AX 2012コネクタを使用 するには、コンピュータに.NET Framework 4.5.1以降がインストールされている 必要があります。コネクタで使用するサービスは、Dynamics AXサーバ上の Application Integration Framework(AIF)の受信ポートとして最初に定義する必要 があります。

Windows SDK 8.1以降を開発時に使用するコンピュータにインストールする 必要があります。 これは開発時には必須ですが、サーバでの実行時には必須で はありません。

## **Dynamics CRM**

Dynamics CRMコネクタを使用するには、有効なDynamics CRMアカウントが 必要です。技術的な前提条件はありません。 追加のjarファイルは必要なく、ク ライアントのインストールもありません。

#### Email

Email コンポーネントを使用してメール サーバにアクセスするには以下の情報が 必要です。:

- SMTP / POP3 / IMAP サーバのアドレス
- それぞれのサーバのユーザ名とパスワード

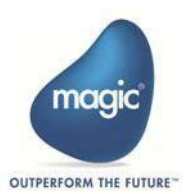

# Encryption

特別な準備は必要ありません。

# Exchange

Exchangeコネクタを使用するには、以下の情報が必要です。:

- Exchangeアカウント
- 有効なユーザ名
- 有効なパスワード

## **File Archive**

特別な準備は必要ありません。

## **File Management**

特別な準備は必要ありません。

# **File Splitter**

特別な準備は必要ありません。

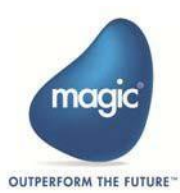

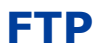

特別な準備は必要ありません。

#### **Google Calendar**

Googleカレンダーコンポーネントを使用するには、OAuth 2.0認証フローを完了す る必要があります。詳細は、*Magic xpiへルプの「OAuth 2.0 Authorization」*トピ ックを参照してください。

#### **Google Drive**

Googleドライブコンポーネントを使用するには、OAuth 2.0認証フローを完了する 必要があります。詳細は、Magic xpiヘルプの「OAuth 2.0 Authorization」トピッ クを参照してください。

#### HL7

特別な準備は必要ありません。 日本ではサポートされません。

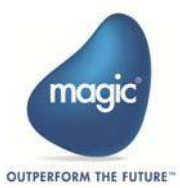

## HTTP

HTTP コンポーネントの使用およびプロキシー サーバを使用してWeb サイトにア クセスするには**Magic.ini**ファイル内[MAGIC\_ENV] セクションの以下の行を設定 する必要があります。:

HTTPProxyAddress = <ProxyAddress>:<Port>

• 例: 10.9.3.16:8080

HTTPTimeout = <Timeout>

• 例:5000

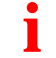

Magic xpi フロー内でトリガーとして使用するにはWeb サーバが必要です。

#### IBM i

IBM iコネクタを使用してIBM iサーバにアクセスするには、Magic xpiホスト・ ライブラリーをIBM iサーバにインストールする必要があります。

#### **JD Edwards Enterprise One**

JDEコネクタを使用するには「JDE Dynamic Java connector」が必要です。この 「JDE Dynamic Java connector」がMagic xpi がインストールされているコンピ ュータ上で正しく設定され、正しく動作していなければなりません。JDE のインス トーラーが提供するJDE Dynamic Java connector のサンプルプログラムを用いて テスト/確認を行うことができます。

## **JD Edwards World**

JDE World コネクタを使用するには、DB2/400 データベースサーバにアクセスで きることが必要です。

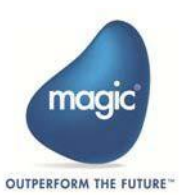

# JMS

JMSコンポーネントを使用するには、JNDI (Java Naming and Directory Interface)を使用してスタンドアロンJavaクラスからJMSサーバーに接続する必 要があります。スタンドアローンクラスで使用されているのと同じパラメータと JarをMagic xpi JMS設定に使用することもできます。

#### LDAP

特別な準備は必要ありません。

# **Magic xpa Utility**

特別な準備は必要ありません。

# **Microsoft Excel**

Microsoft® Excel コンポーネントを使用するには、Magic xpi がインストールされ たコンピュータ上にMicrosoft® OfficeXP 以降、あるいはExcel2002 以降がインス トールされている必要があります。

このコンポーネントを使用するにはMicrosoft Excel に関する知識も必須です。リリースノートの「既知の問題と使用上の制約」を必ずご覧ください。

# **Microsoft Word**

Microsoft® Word コンポーネントを使用するには、Magic xpi がインストールされ たコンピュータ上にMicrosoft® OfficeXP 以降、あるいはWord 2002 以降がイン ストールされている必要があります。

このコンポーネントを使用するにはMicrosoft Word に関する知識も必須です。リリ ースノートの「既知の問題と使用上の制約」を必ずご覧ください。

# MQTT

MQTTコネクタを使用するには、MQTTサーバにアクセスする必要があります。

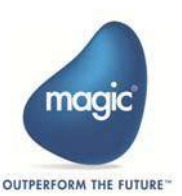

# **MSMQ**

MSMQ コンポーネントを使用するには、使用するコンピュータにMSMQ サー ビスがインストールされていなければなりません。またMSMQ コンポーネント を使用してアクセスするキューも定義されていなければなりません。

# **.NET Utility**

.NETユーティリティを使用したMagic xpi プロジェクトを実行するには、.NET framework がインストールされている必要があります。

.NETユーティリティのソースコードを編集するには、Microsoft Visual Studio .NET を別途購入する必要があります。

#### **Notes DB**

DOMINOの項をご参照ください。

#### **OData**

特別な準備は必要ありません。

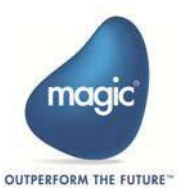

## **REST Client**

REST Clientコンポーネントおよびプロキシー サーバを使用してWeb サイトに アクセスするには**Magic.ini**ファイル内[MAGIC\_ENV] セクションの以下の行 を設定する必要があります。

HTTPProxyAddress = <ProxyAddress>:<Port>

• 例: 10.9.3.16:8080

プロキシーサーバアドレスは。実際にプロキシーサーバ環境下で使用する場合 にのみ設定する必要があります。

REST Clientコンポーネントのタイムアウトを更新するには、**Magic.ini**ファ イルの[MAGIC\_ENV]セクションにある次のエントリの値を変更します。タイ ムアウトのデフォルト値は0です。ここで、デフォルト値0は120秒として扱われ ます。

HTTPTimeout = <Timeout>

• 例:5000

#### Salesforce

Salesforceコネクタを使用するには、以下を所有している必要があります。:

- Salesforce AppExchangeから利用可能なMagic xpiアプリ。アプリケーションのインストールについては、Magic xpiヘルプの「Magic xpi Salesforce Appをインストールするには?」トピックを参照してください。 Magic xpiヘルプのトピックを参照してください。
- Magic xpi salesforce.com ライセンス。
- OAuth認証手続きを行うためのSalesforceの有効な資格情報。

#### SAP A1

SAP A1 コネクタを使用するには、SAP A1 に関する十分な知識が必要です。またSAP A1 に接続できる環境が必要です。

# SAPB1

SAPB1 コネクタを使用するには以下が同一ネットワーク上にインストールされている必要があります。:

- SQLデータベース
- SAP Business One server tools
- SAPB1 Data Interface API

SAPB1コネクタはSAP Business One 2004, 2005, 2007, 8.8, 9.xをサポート します。

#### SAP R/3

SAP R/3(SAP ERP) コネクタを使用するには 、SAP R/3(SAP ERP) に関する十 分な知識が必要です。またSAP R/3(SAP ERP) に接続できる環境が必要です。 SAP R/3(SAP ERP)コネクタはバージョン4.6c 以降をサポートしています。

## **ServiceMax**

ServiceMaxコネクタを使用するには、以下を所有している必要があります。:

- Salesforce AppExchangeから利用可能なMagic xpiアプリ。アプリケーションのインストールについては、Magic xpiヘルプの「Magic xpi Salesforce Appをインストールするには?」トピックを参照してください。 Magic xpiヘルプのトピックを参照してください。
- Magic xpi ServiceMaxライセンス
- OAuth認証手続きを行うためのSalesforceの有効な資格情報

# Sharepoint

Sharepointコネクタを使用するには、Sharepointサーバにアクセスする必要がありま を所有している必要があります。:

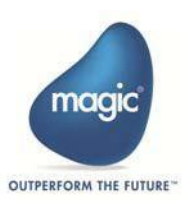

#### Sugar

Sugarコネクタを使用するには、 Magic xpi Sugarライセンスを購入する必要があ ります。技術的な前提条件はありません。

#### **TCP Listener**

特別な準備は必要ありません。

#### Validation

特別な準備は必要ありません。

## **WCF Client**

Magic xpi スタジオおよびサーバ実行時にWCF Clientコネクタを使用するには、コ ンピュータに.NET Framework 4.5以上がインストールされている必要があります。

Windows SDK 8.1以降を開発時に使用するコンピュータにインストールする必要が あります。これは開発時には必須ですが、サーバでの実行時には必須ではありません。

**Magic.ini**ファイルにSVCUtil, SvcConfigEditor, DotNetCompiler フラグを 設定する必要があります。

# WebSphere MQ

Magic xpi WebSphere MQ コンポーネントを使用するには、Magic xpi がキュ ーにアクセスできるよう、ネットワーク内にWebSphere MQ サーバと使用する コンピュータにクライアント ソフトウェアがインストールされていなければなり ません。

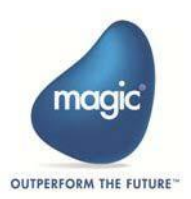

# **XML Handling**

XML Handlingコンポーネントを使用するには、XML の動作に関する基本的な知識 が必須です。

# XSLT

特別な準備は必要ありません。

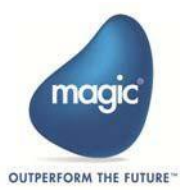

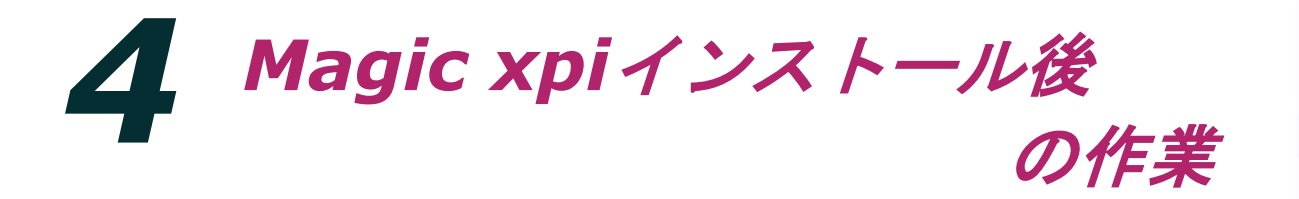

この章では、Magic xpiインストール後の作業について説明します。

## **MSSQL**の設定

「SQL Server構成マネージャ」を使用し、「SQL Serverネットワークの構成」で「TCP/IP」 を有効にし、特性タブで「IPALL」にポート1433を割り当てます。

例:

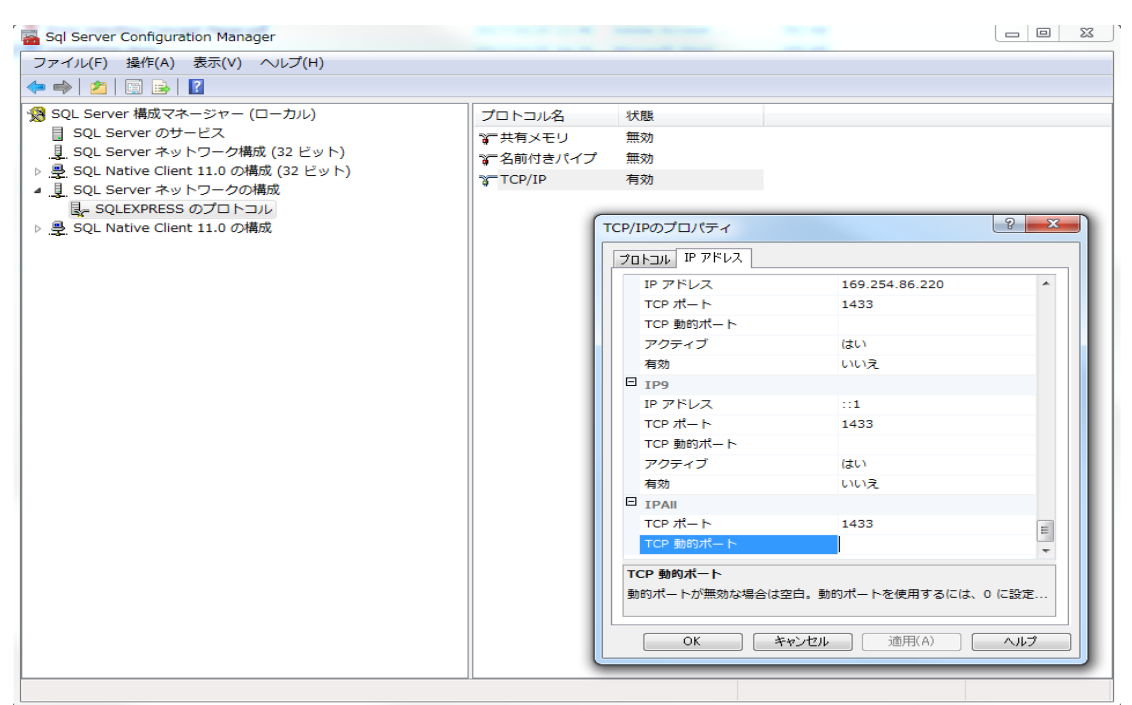

![](_page_35_Picture_6.jpeg)

# GigaSpacesの確認

「GigaSpace UI」を使用し、「GSC」コンテナ内に「MAGIC\_INFO」と「MAGIC\_SPACE」 が存在することを確認します。GigaSpacesが正しく動作するにはこの「MAGIC\_INFO」と 「MAGIC\_SPACE」が両方存在している状態である必要があります。

存在しない場合はWindowsのサービス等でGigaSpacesを再起動します。

![](_page_36_Picture_3.jpeg)

![](_page_36_Picture_4.jpeg)

![](_page_37_Picture_0.jpeg)

この章では、Magic xpiライセンスとその管理方法について説明します。

# ライセンス管理

Magic xpi は各製品毎に個別のライセンスが必要です。:

| ライセンス   | 説明                                             |
|---------|------------------------------------------------|
| Studio  | このライセンスでは以下を行うことができます。:                        |
|         | • Magic xpi スタジオの起動                            |
|         | • Magic xpi プロジェクトの開発                          |
|         | <ul> <li>デバッガでのプロジェクトのデバッグ</li> </ul>          |
| Server  | このライセンスでは、Magic xpiサーバを実行できます。                 |
| Monitor | このライセンスでは、Magic xpi Monitor Serverを使用<br>できます。 |

![](_page_37_Picture_5.jpeg)

# ライセンスタイプ

The following table shows the various parts of the Magic xpi license file.

| 名称       | 説明                                                                            |
|----------|-------------------------------------------------------------------------------|
| IBNPSTD  | Magic xpiスタジオのライセス。                                                           |
| IBMON    | Magic xpiモニタのライセス。注: このライセンスではMagic xpi スタジオを起動することはできません。                    |
| IBNPSRV  | テスト用Magic xpi サーバ ライセンス。このライセンスでは<br>24時間以上Magic xpi サーバを連続稼動させることはできま<br>せん。 |
| IBPRSRVI | 本稼動用Magic xpi サーバ ライセンス( インテル環境用)。                                            |

![](_page_38_Picture_3.jpeg)

#### Magic xpi ライセンスファイルのインストール

ユーザ登録用紙をMagic Software Japan K.K. に送付あるいはユーザ登録サイトより必要情報を入力すると、e メールにてライセンスがファイル(以下ライセンスファイル)としてお客様に送付されます。

#### ライセンスファイルをインストールするには:

- メールにて送付されたライセンスファイル(License\_XXXXXX.dat: XXXXXXXはシリアル番号)を適当なフォルダーに保存します。
- 2. License\_XXXXXXX.dat ファイルをLicense.dat に改名します。
- 3. Magic xpi インストールフォルダに**License.dat** ファイルをコピーしま す。
- 以下のいづれかのライセンスがサーバのifs.ini ファイルの [MAGIC\_ENV]LicenseName セクションに設定されていることを確認し ます。:
  - IBPRSRVI
  - IBNPSRV

.iniファイルのライセンス名がライセンス自体のライセンス名と一致しない場合は、 関連するログファイルに次のエラーが表示されます。:

"Failed to set the license file parameters."

![](_page_39_Picture_11.jpeg)

#### ライセンスFeatures

以下のライセンスは個別に発行され、別売商品として別途購入が必要な場合もあります。ライセンス ファイルがメールで届いたとき、購入したアダプタ/コネクタのライセンスが正しく含まれているかを確認してください。

| License    | Description                                                                                                    |  |  |
|------------|----------------------------------------------------------------------------------------------------|--|--|
| IBA1       | SAP A1アダプタのライセンス(別売)。                                                                                                    |  |  |
| IBDYCRM    | Dynamics CRMアダプタのライセンス (別売) 。                                                                                                    |  |  |
| IBHL7      | HL7アダプタのライセンス(別売)。                                                                                                    |  |  |
| IBJDE      | JDE E1アダプタのライセンス(別売)。                                                                                                    |  |  |
| IBNotes    | DOMINOおよびNotesDBアダプタを使用するためのライセ<br>ンス。                                                                                                    |  |  |
| IBR3       | SAP R/3アダプタのライセンス (別売)。                                                                                                    |  |  |
| IBSBO      | SAP Business Oneアダプタのライセンス(別売)。                                                                                                    |  |  |
| IBSFDC     | Salesforceアダプタのライセンス(別売)。また、Salesforce<br>AppExchangeからMagic xpiアプリをインストールする必要<br>があります。アプリケーションのインストールについては、<br>Magic xpiヘルプの「Magic xpi Salesforce Appをインスト<br>ールするには?」を参照してください。 |  |  |
| IBSHAREP   | SharePointアダプタのライセンス(別売)。                                                                                                    |  |  |
| IBSystemi  | IBM i アダプタおよびDataMapperでDB2/400にアクセス<br>するためのライセンス。                                                                                                    |  |  |
| IBEXCHANGE | Exchange 2007アダプタのライセンス。                                                                                                    |  |  |
| IBJDEWRLD  | JD Edwards Worldアダプタのライセンス(別売)。                                                                                                    |  |  |
| SERVICEMAX | ServiceMaxアダプタのライセンス (別売)。                                                                                                    |  |  |
| SUGCRM     | Sugarアダプタのライセンス (別売) 。                                                                                                    |  |  |
| DYNAX      | Dynamics AXアダプタのライセンス(別売)。                                                                                                    |  |  |

**注:** 上記のライセンスはMagic xpi サーバでを実行する際にチェックされます。 Magic xpi スタジオでの開発時にはすべてのアダプタを使用することができます。

![](_page_40_Picture_4.jpeg)

![](_page_41_Picture_0.jpeg)

この付録では、Magic xpiサーバーをコンピュータにインストールするための最小 システム要件とデータベース要件について説明します。

## システム前提条件

#### *開発環境*

- **メモリー**: 少なくとも4GB以上
- 空きディスク容量:少なくとも2GB以上
- オペレーティングシステム: Windows 7、8、8.1、10
- Webサーバ: インストール時にIISが必須

#### 実行環境

- **メモリー**:少なくとも8GB以上
- CPU: 少なくとも4つの実コア(または予約された仮想コア)が2.4Ghz以上で動作
- **ネットワーク:** ギガビット イーサネット
- 空きディスク容量: 少なくとも2GB以上
- オペレーティングシステム: Windows server 2012、2012R2、2016
- Web Server: インストール時にIISが必須

![](_page_41_Picture_15.jpeg)

注:

- IIS7環境下でMagic xpi を稼動させるには、各種必要な設定を行う必要があります。詳細は「Magic xpi Help」内の「Magic xpi をIIS7 での環境で実行する」をご覧ください。
- 上記システム前提条件はMagic xpiサーバのみをインストールする際の条件です。他のMagic xpiモジュールをインストールする際の条件ではありません。
- 上記はシステムの最低限の前提条件でプロジェクト固有の条件は考慮されていません。
- 上記は他のソフトウェアの実行やコンポーネントの設定等条件を考慮しているものではありません。

## データベース前提条件

Windows プラットフォームにMagic xpi サーバをインストールする際は以下のデ ータベースを使用する必要があります。:

- Oracle Database Server 11g, 12c
- Microsoft SQL Server 2008, 2008R2, 2012, 2012R2, 2014

データベースはMagic xpi サーバと同じマシンに存在する必要はありませんが、同 ーマシンでない場合はMagic xpi サーバをインストールするマシンに各データベー スのクライアントソフトウェアをインストールする必要があります。

![](_page_42_Picture_10.jpeg)

# 内部データベースプラットフォームサポート

下表は各プラットフォームでの内部データベースサポート状況を示しています。

| データベース     | Windows | Linux    |
|------------|---------|----------|
| MSSQL 2008 | ~       |          |
| MSSQL 2012 | ~       |          |
| MSSQL 2014 | ~       |          |
| Oracle 11  | ~       | <b>、</b> |
| Oracle 12  | ~       | >        |

![](_page_43_Picture_3.jpeg)